# MEDIA I AVR2

# User Manual

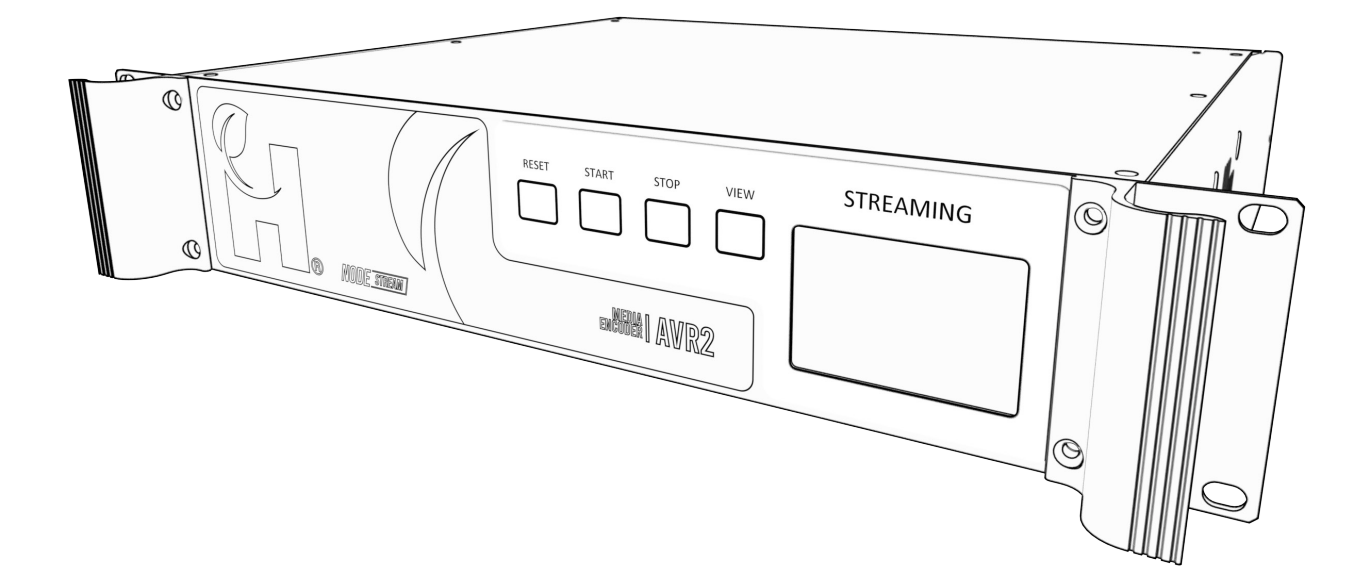

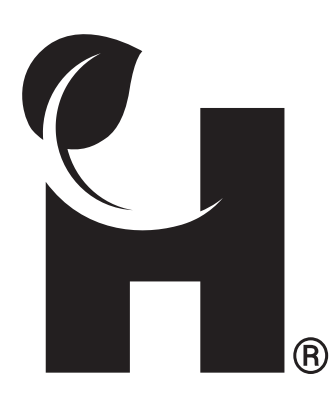

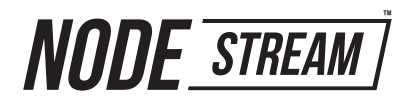

Please read these instructions carefully before using this product

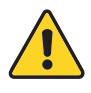

#### Information for your safety

The device should only be serviced and maintained by qualified service personnel. Improper repair work can be dangerous. Do not attempt to service this product yourself. Tampering with this device may result in injury, fire, or electric shock.

Be sure to use the specified power source for the device. Connection to an improper power source may cause fire or electric shock.

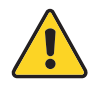

#### **Operation Safety**

Before using the product, ensure all cables are not damaged and connected correctly. If you notice any damage, contact the support team immediately.

- To avoid short circuits, keep metal or static objects away from the device.
- Avoid dust, humidity, and temperature extremes. Do not place the product in any area where it may become wet.
- Operating environment temperature and humidity: Temperature: Operating: 0 °C to 35 ° Storage: -20 °C to 65 °C Humidity (Non-condensing): Operating: 0% to 90% Storage: 0% to 95%
- Unplug this product from the power outlet before cleaning. Do not use liquid or aerosol cleaners.
- Contact the support team <u>support@harvest-tech.com.au</u> if you encounter technical problems with the product.

# Symbols

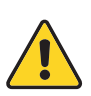

Warning or caution to prevent injury or death, or damage to property.

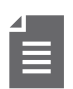

Extra notes on the topic or steps of the instructions being outlined.

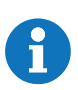

Further information to content outside the scope of the user guide.

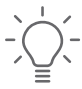

Extra pointers or suggestions in executing instructions.

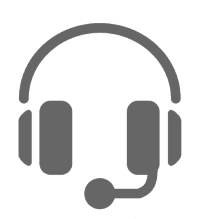

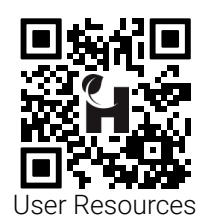

Contact and Support support@harvest-tech.com.au

Harvest Technology Pty Ltd 7 Turner Avenue, Technology Park, Bentley WA 6102, Australia <u>harvest.technology</u>

#### **Disclaimer and Copyright**

Whilst Harvest Technology will endeavor to keep the information in this user guide up to date, Harvest Technology makes no representations or warranties of any kind, express or implied about the completeness, accuracy, reliability, suitability or availability with respect to the user guide or the information, products, services or related graphics contained in the user guide, website or any other media for any purpose.

The information contained in this document is believed to be accurate at the time of release, however, Harvest Technology cannot assume responsibility for any consequences resulting from the use thereof.

Harvest Technology reserves the right to make changes to any of its products and associated documentation at any time without notice. Harvest Technology does not assume any responsibility or liability arising out of the application or use of any of its products or associated documentation.

Any decisions you make after reading the user guide or other material are your responsibility and Harvest Technology cannot be held liable for anything you choose to do.

Any reliance you place on such material is therefore strictly at your own risk.

Harvest Technology products, including all hardware, software and associated documentation is subject to international copyright laws. The purchase of, or use of this product convey a license under any patent rights, copyrights, trademark rights, or any other intellectual property rights from Harvest Technology.

#### Warranty

The warranty for this product can be found online at: <u>https://harvest.technology/terms-and-conditions/</u>

#### **FCC Compliance Statement**

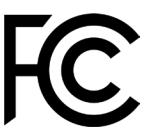

NOTE: This equipment has been tested and found to comply with the limits for a Class A digital device, pursuant to part 15 of the FCC rules. These limits are designed to provide reasonable protection against harmful interference when the equipment is operated in a commercial environment. This equipment generates, uses, and can radiate radio frequency energy and, if not installed and used in accordance with the user manual, may cause harmful interference to radio communications. Operation of this equipment in a residential area is likely to cause harmful interference in which case the user will be required to correct the interference at their own expense.

Changes or modifications not expressly approved by the party responsible for compliance could void the user's authority to operate the equipment.

In order to maintain compliance with compliance regulations, shielded HDMI cables must be used with this equipment

#### **CE/UKCA Compliance Statement**

Marking by the (CE) and (UKCA) symbol indicates compliance of this device with the applicable directives of the European Community and meets or exceeds the following technical standards.

- Directive 2014/30/EU Electromagnetic Compatibility
- Directive 2014/35/EU Low Voltage
- Directive 2011/65/EU RoHS, restriction of the use of certain hazardous substances in electrical and electronic equipment

Warning: Operation of this equipment is not intended for a residential environment and could cause radio interference.

# **Table of Contents**

| Overview                               |             |
|----------------------------------------|-------------|
| Interface<br>Rear Panel<br>Connections | 6<br>7<br>7 |
| Network Configuration                  |             |
| Firewall Settings                      | 8           |
| AVR Live                               |             |
| Administrator Interface                | 11          |
| Viewer Interface                       | 12          |
| Customizing Company Page               | 13          |
| Creating Presentations                 | 14          |
| Presentation Configuration             | 15          |
| View Presentation                      | 16          |
| Video Stream Configuration             |             |
| Data Stream Configuration              | 19          |
| Request a New Stream Server            | 20          |
| Viewer Access                          |             |
| Appendix                               |             |
| Technical Specifications               |             |
| Troubleshooting                        | 23          |

# Overview

The AVR2 provides a multi-cast streaming solution enabling high quality video and serial data transfers from remote locations to any web enabled device (via AVR Live) without the need for a decoder.

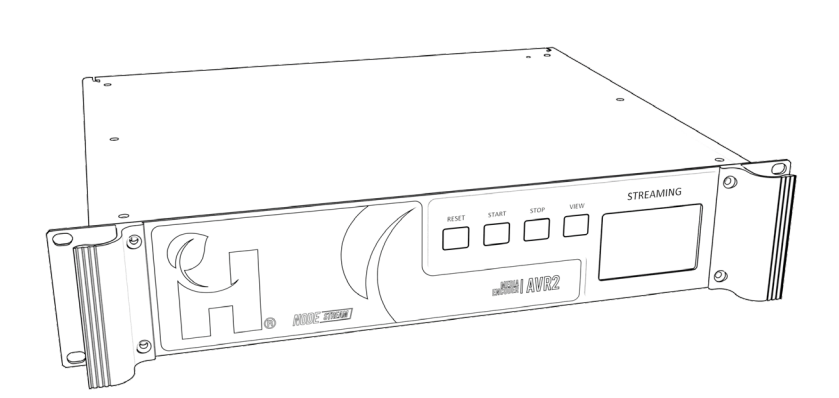

#### **Feature Summary**

- HD video and serial data over low-quality satellite networks
- Customer controlled website functionality and self-managed user access
- Plug and play design

#### Multi-cast streaming solution

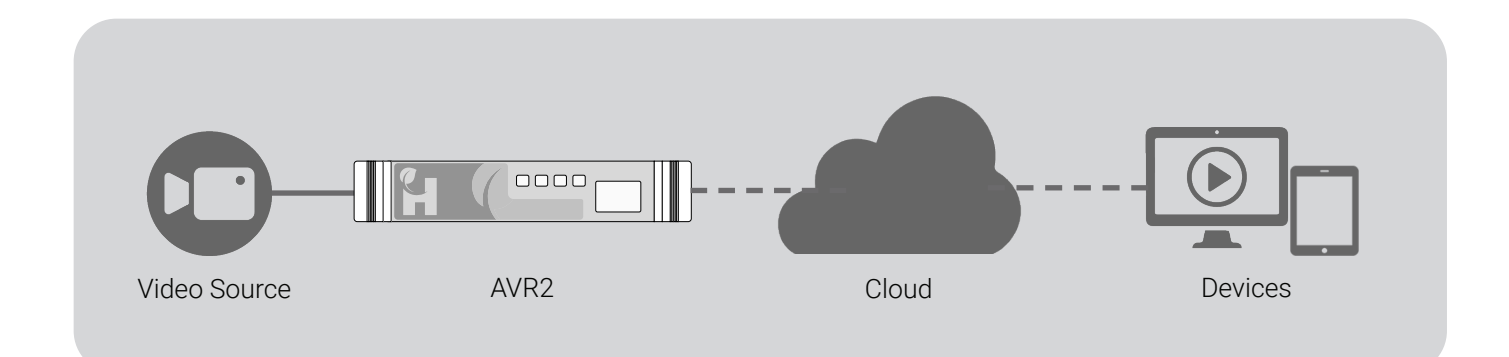

#### Interface

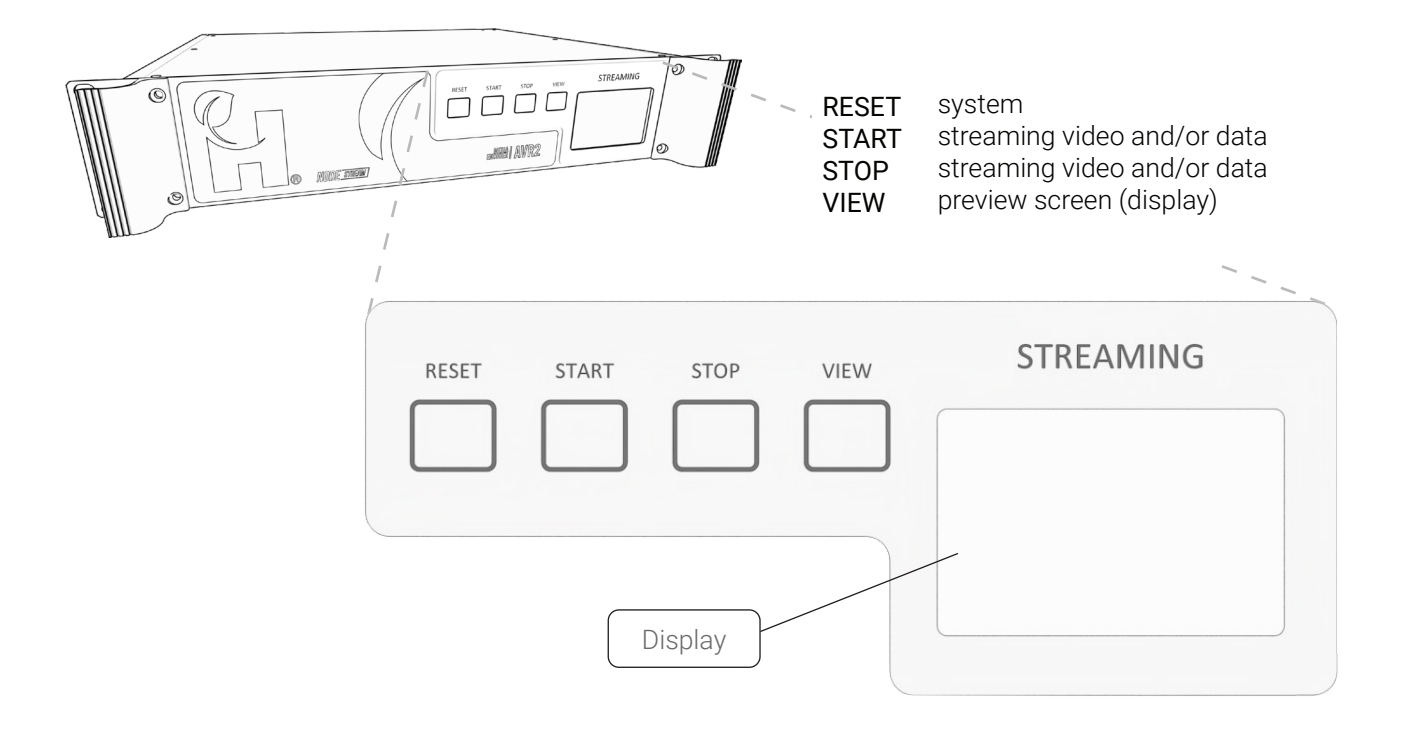

#### STREAMING LED Status

|           | Condition           | Status                        |
|-----------|---------------------|-------------------------------|
| STREAMING | Off                 | Un-powered                    |
|           | Cycling All Colours | System start up               |
|           | Solid Red           | Network connection error      |
|           | Solid Blue          | System idle - ready to stream |
|           | Flashing Green      | Stream starting               |
|           | Solid Green         | System online and streaming   |
| <         | Flashing Red        | Stream stopping               |

The display automatically turns off after 5 minutes and the stream remains active. Press View to turn the display back on

## **Rear Panel**

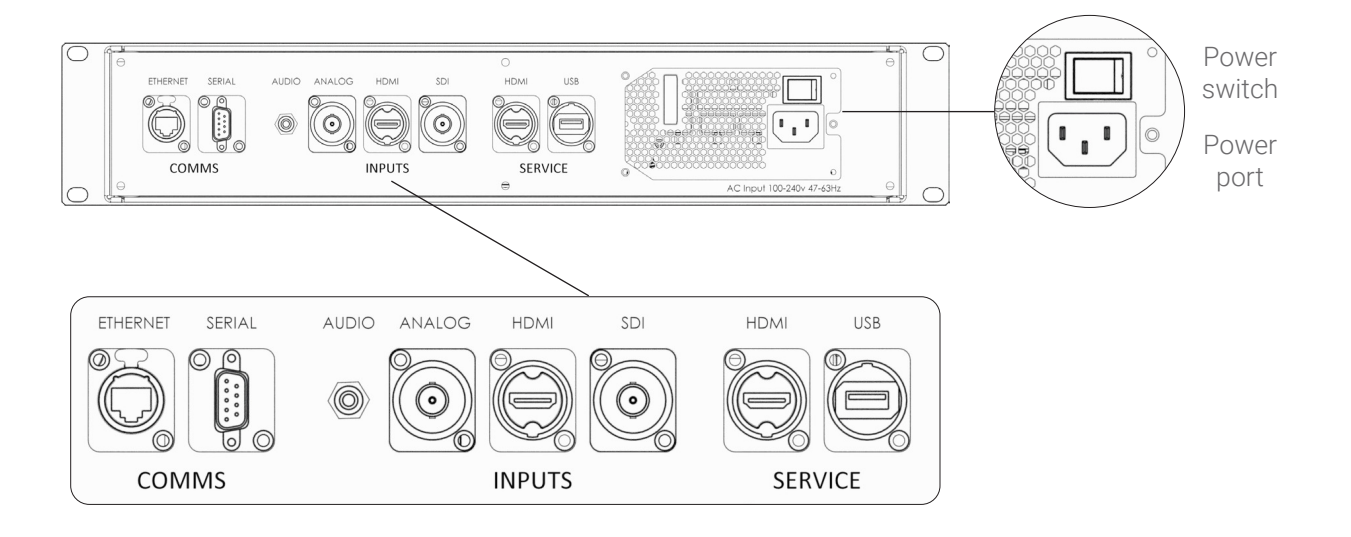

## Connections

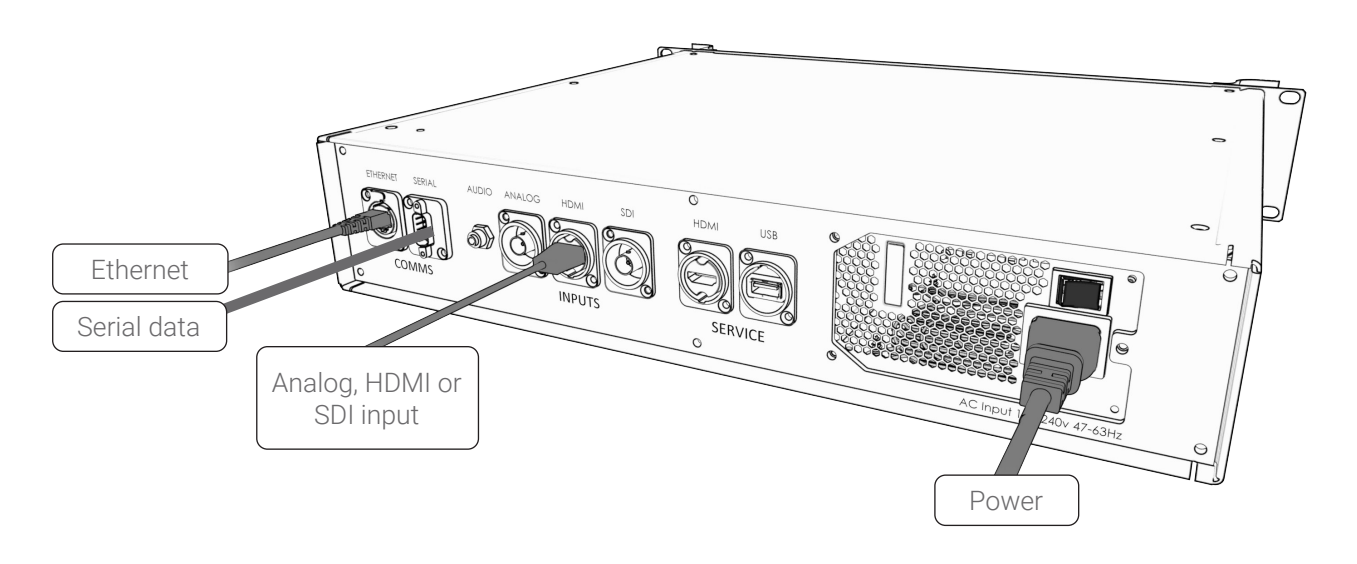

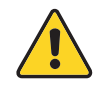

IMPORTANT: 100-240VAC 47/63HZ only (UPS Recommended)

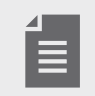

The AVR2 is supplied with a Quick Start Guide for installation. See the User Resources on the last page for access

HTG-TEC-GUI-006\_4 Release Jun 2023

# **Network Configuration**

Network configuration is set to DHCP by default

· An open Internet connection is required

#### **Firewall Settings**

It is common for corporate network firewalls/gateways/anti-virus software to have strict rules in place that may require modification to allow Harvest devices to function.

Harvest AVR2 devices communicate via UDP ports, therefore permanent network rules must be in place as per below.

- Protocol is IPv4 ONLY
- · Devices must have access to the public network (Internet)
- Inbound/Outbound to Harvest Server:
   •UDP port: 8180, 8500
- Devices must be able to send UDP packets between itself and the server in the range of:
   •UDP port: 9001 12000

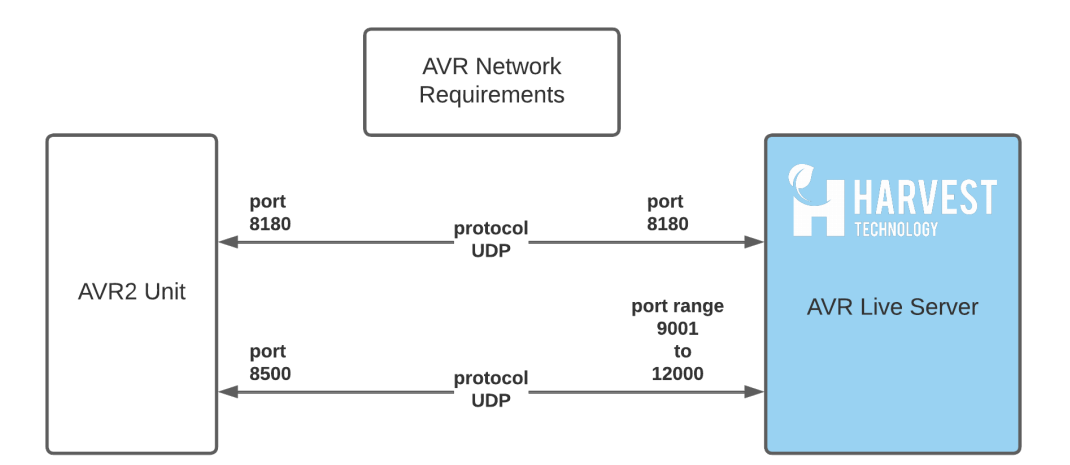

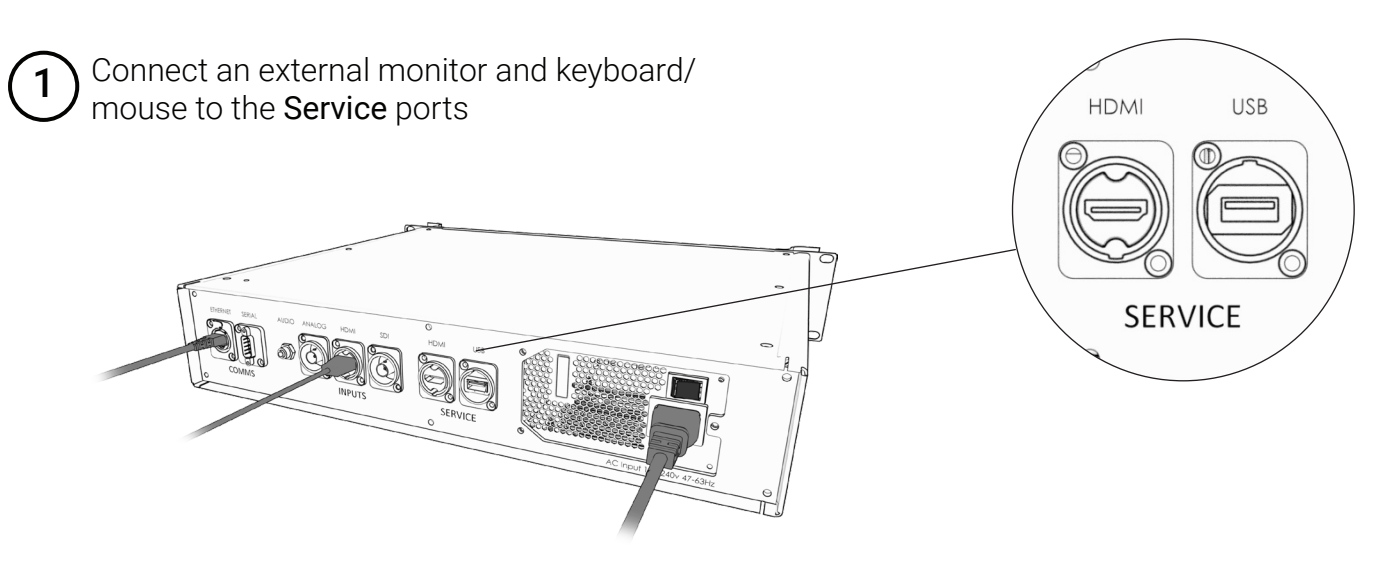

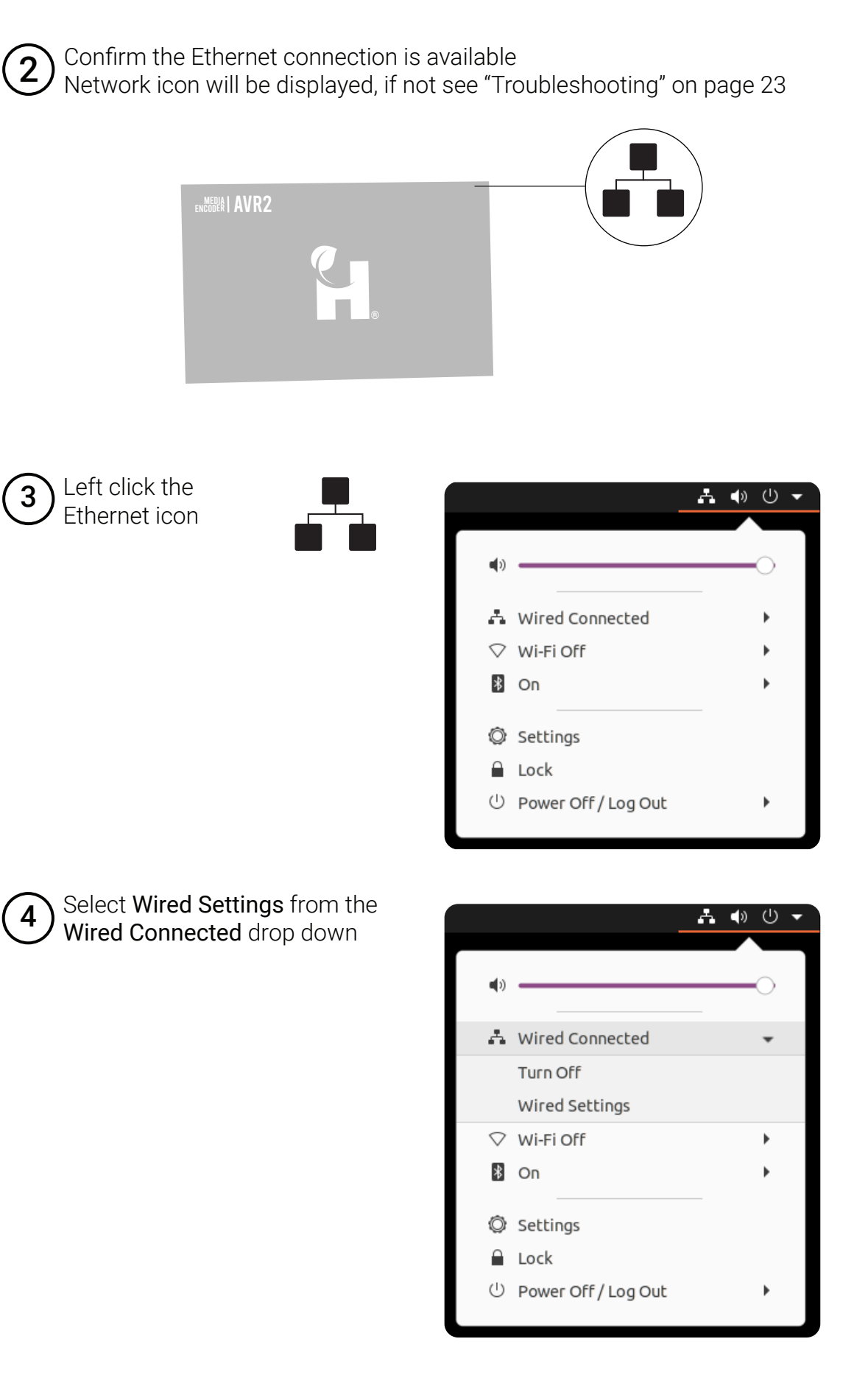

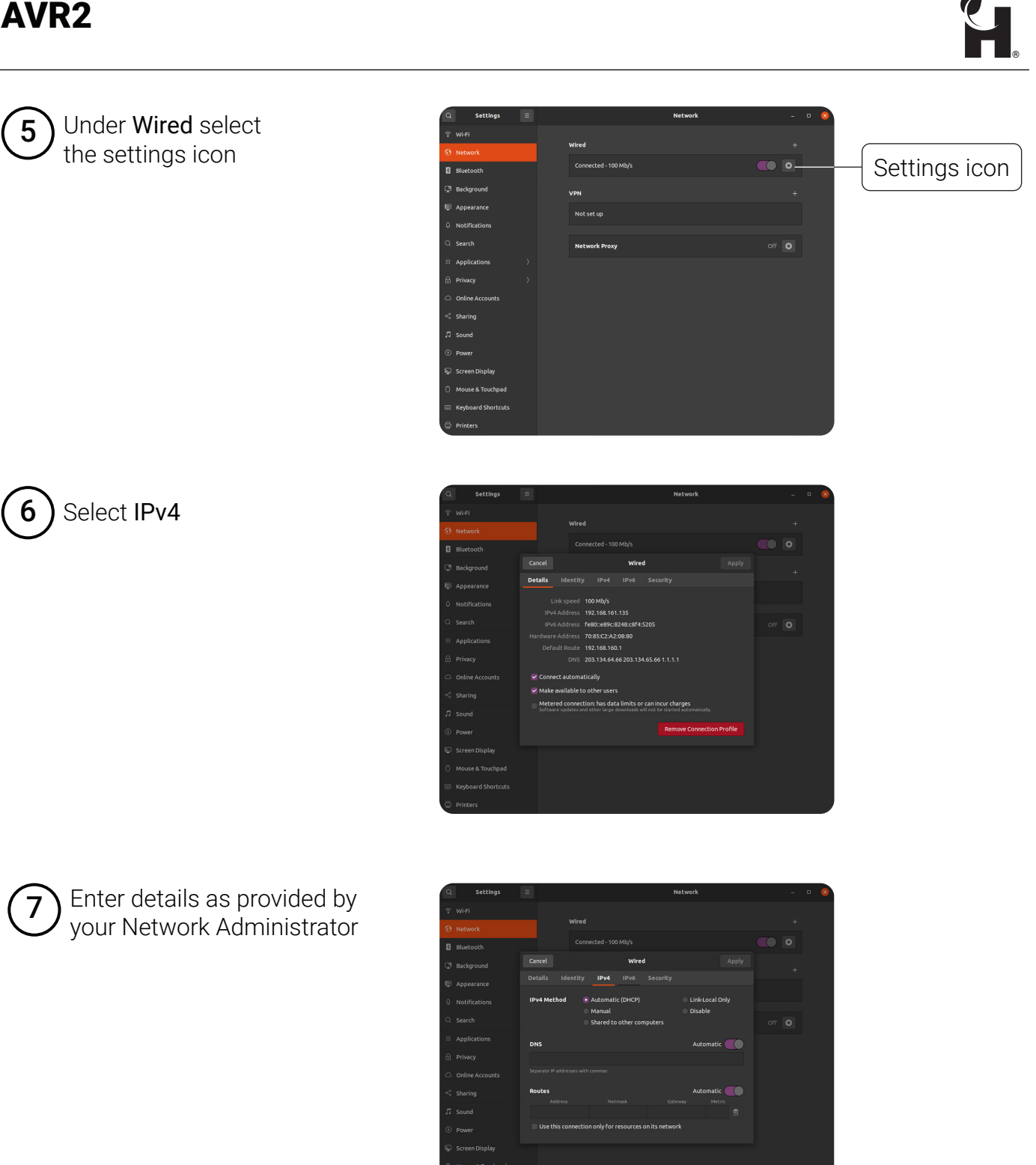

- Ethernet connections MUST be reset for settings to take effect by
- Disconnecting and reconnecting the Ethernet cable
- · Cycling the connection off then on in network settings
- Power cycling the device

HTG-TEC-GUI-006\_4 Release Jun 2023

# **AVR** Live

The AVR Live web portal provides access to view the video and data streaming from one or more devices.

An administrator account is allocated to create and manage presentations consisting of one or more video and data streams, and assign access to viewers.

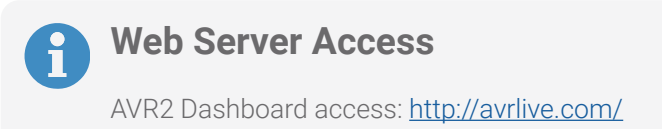

#### **Administrator Interface**

| <b>27</b> 5 | Harvest Primered by Harvest Infinity   |                          |                       |       |                             | Gary -                            |
|-------------|----------------------------------------|--------------------------|-----------------------|-------|-----------------------------|-----------------------------------|
| -0-         | Home                                   |                          |                       |       |                             | Hore                              |
| *           |                                        |                          |                       |       |                             |                                   |
|             | Customise company page                 |                          |                       |       | Request a new stream server | Support                           |
|             | ×                                      |                          | 0                     |       |                             | RequestHarvest Infinityassistance |
|             | Choose colors & styles                 |                          | Create a presentation |       | AUS WIR CORRECTION          |                                   |
|             |                                        |                          |                       |       |                             |                                   |
|             | Presentations                          |                          |                       |       |                             |                                   |
|             | •                                      |                          |                       |       |                             |                                   |
|             | City Harbour                           |                          |                       |       |                             |                                   |
| i j         | A tour of the harbour<br>Click to view |                          |                       |       |                             |                                   |
|             |                                        | Funct                    | ions                  |       |                             |                                   |
| {•          | video Streams                          |                          |                       |       |                             |                                   |
|             | ¢                                      | • Hom                    | e                     | • C   | istomise company r          | ADA                               |
|             | 7085C2-803E25                          |                          |                       | • Cr  | eate a new nresenta         | tion                              |
|             | Click to manage                        |                          |                       | • Re  | auest a new stream          | server                            |
|             |                                        |                          |                       | • Su  | innort                      | 501 / 01                          |
|             | Data Streams                           |                          |                       | 00    | φροιτ                       |                                   |
|             | ٥                                      | Pres                     | entations             | • Vie | ew and configure vic        | eo and data                       |
|             | 7085C2-803E25 Data                     |                          |                       | str   | reams from one or n         | nore devices                      |
|             | Click to manage                        |                          |                       | 50    |                             |                                   |
|             |                                        | <ul> <li>Vide</li> </ul> | o Streams             | • Ma  | anage video stream          | bandwidth                         |
|             |                                        |                          |                       |       | -                           |                                   |
|             |                                        | • Data                   | Streams               | • Ma  | anage data stream s         | ettings                           |

#### **Viewer Interface**

Viewers have access to presentations only

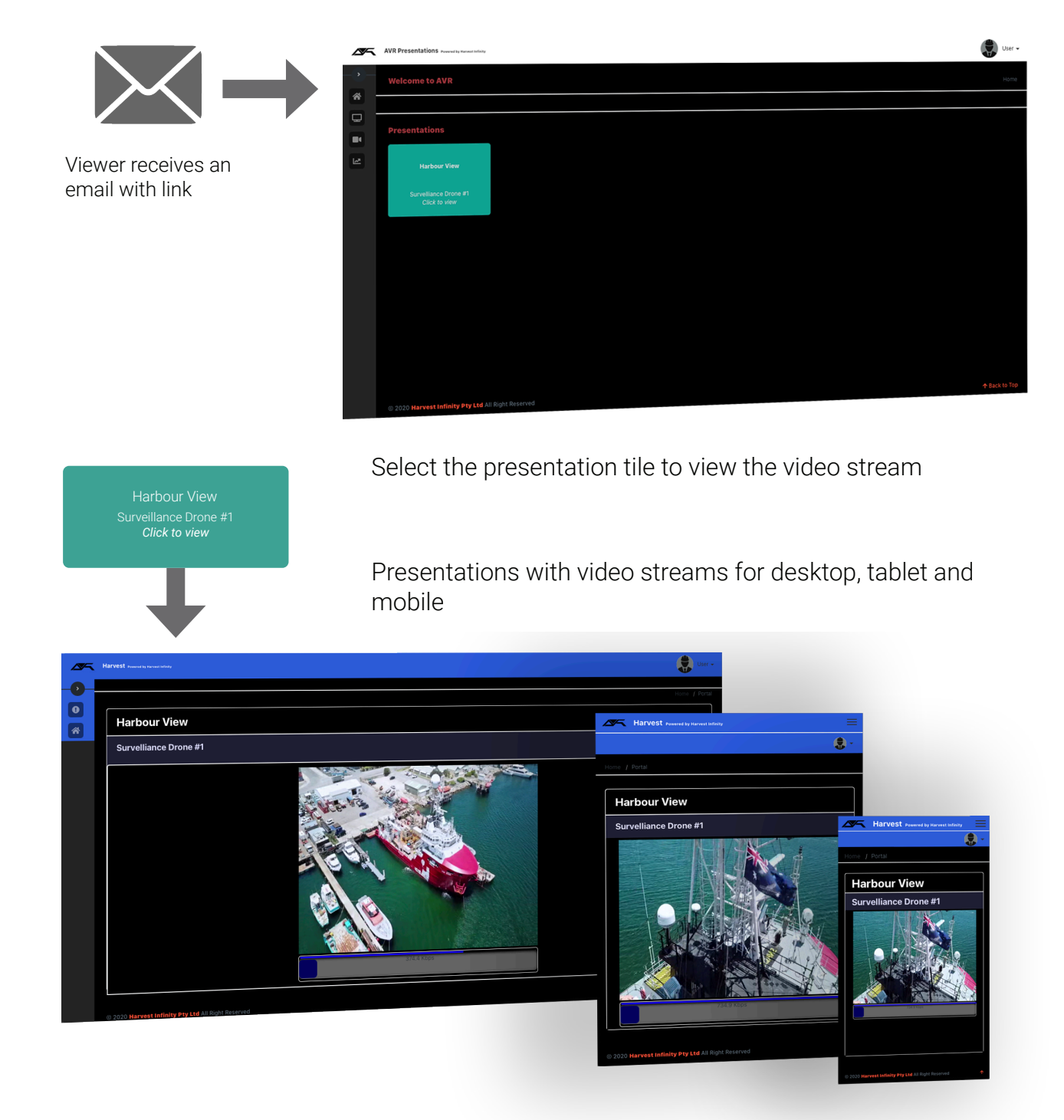

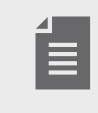

See "Viewer Access" on page 21 for further information

HTG-TEC-GUI-006\_4 Release Jun 2023

## **Customizing Company Page**

Customize the client's company page with logo, brand colours and background.

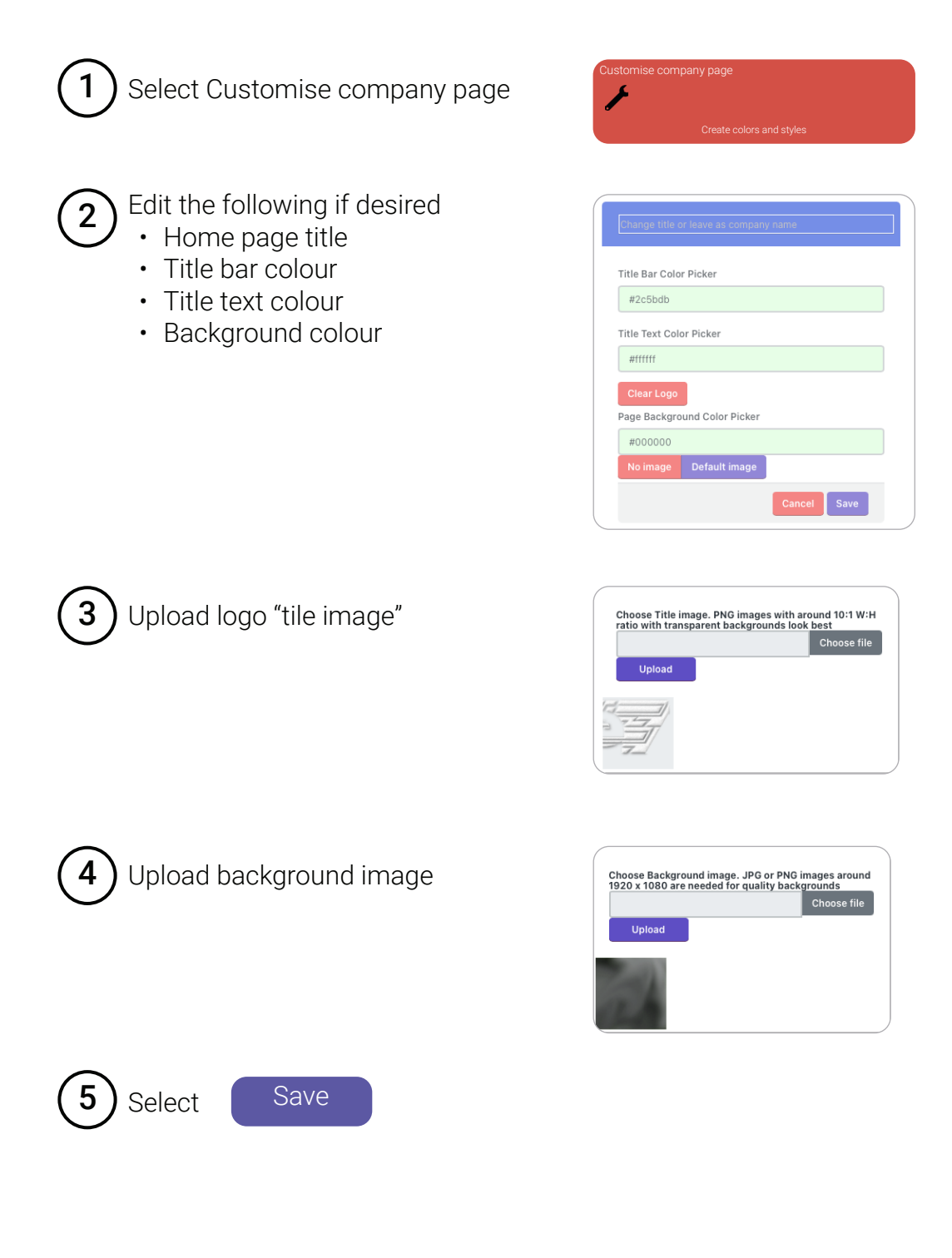

#### **Creating Presentations**

Create and customise a presentation for sharing video and data streams

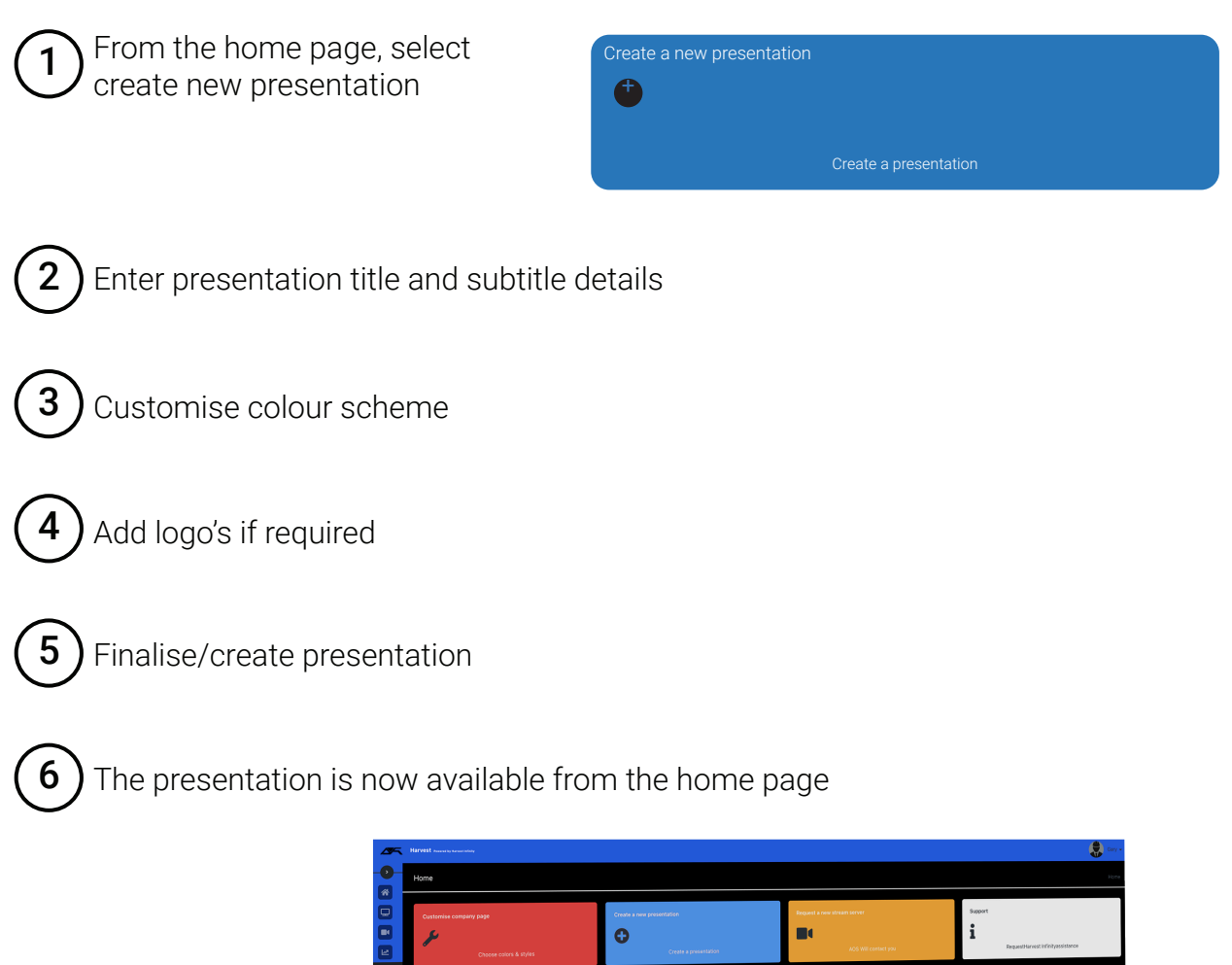

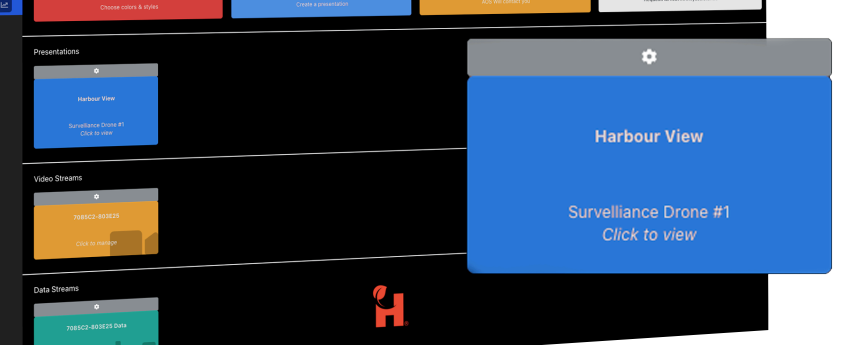

#### **Presentation Configuration**

D Select the icon on the presentation

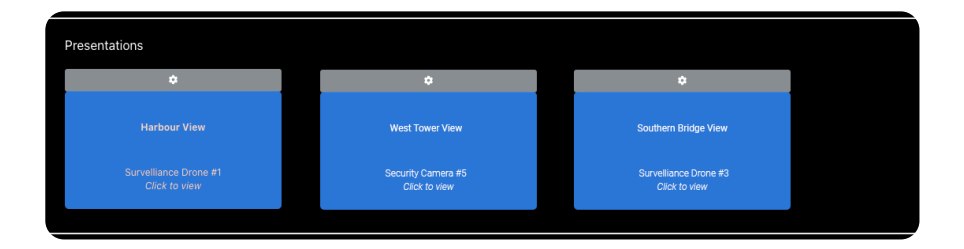

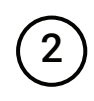

Enable/disable the Presentation or edit Titles

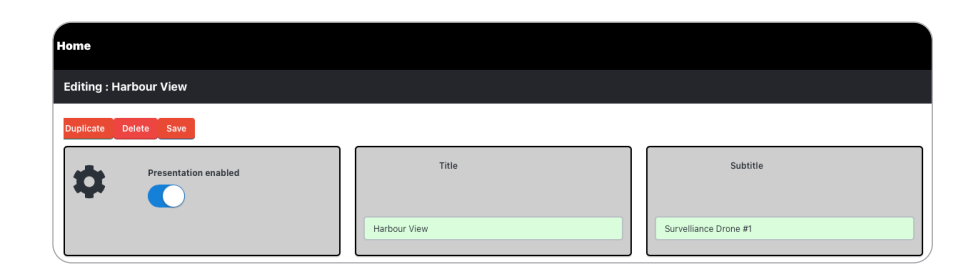

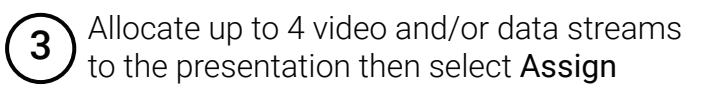

Clear allocated streams by selecting Clear

|     | ✓ none                    |  |
|-----|---------------------------|--|
|     | 7085C2-803E25 - Video     |  |
|     | 7085C2-803E25 Test - Data |  |
|     | none \$                   |  |
| . ' |                           |  |
| 12  |                           |  |
|     | - Thome                   |  |
| 13  |                           |  |
|     | none \$                   |  |
|     |                           |  |

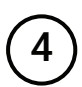

Manage assigned viewers

- View and revoke current users
- Invite additional users

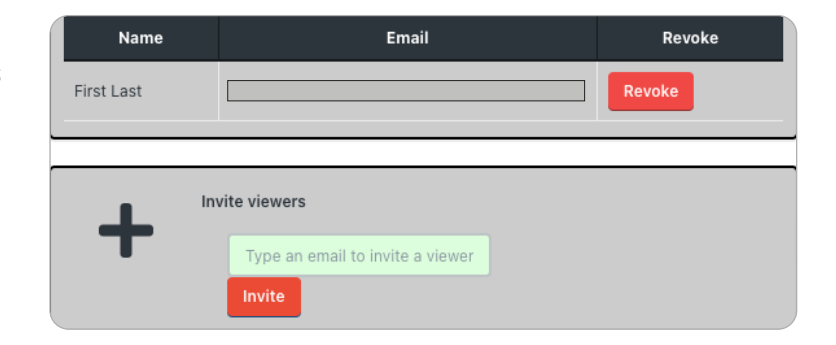

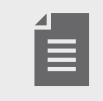

If there is no Video or Data stream to select from any of the slots, or a specific stream cannot be found, see "Request a New Stream Server" on page 20.

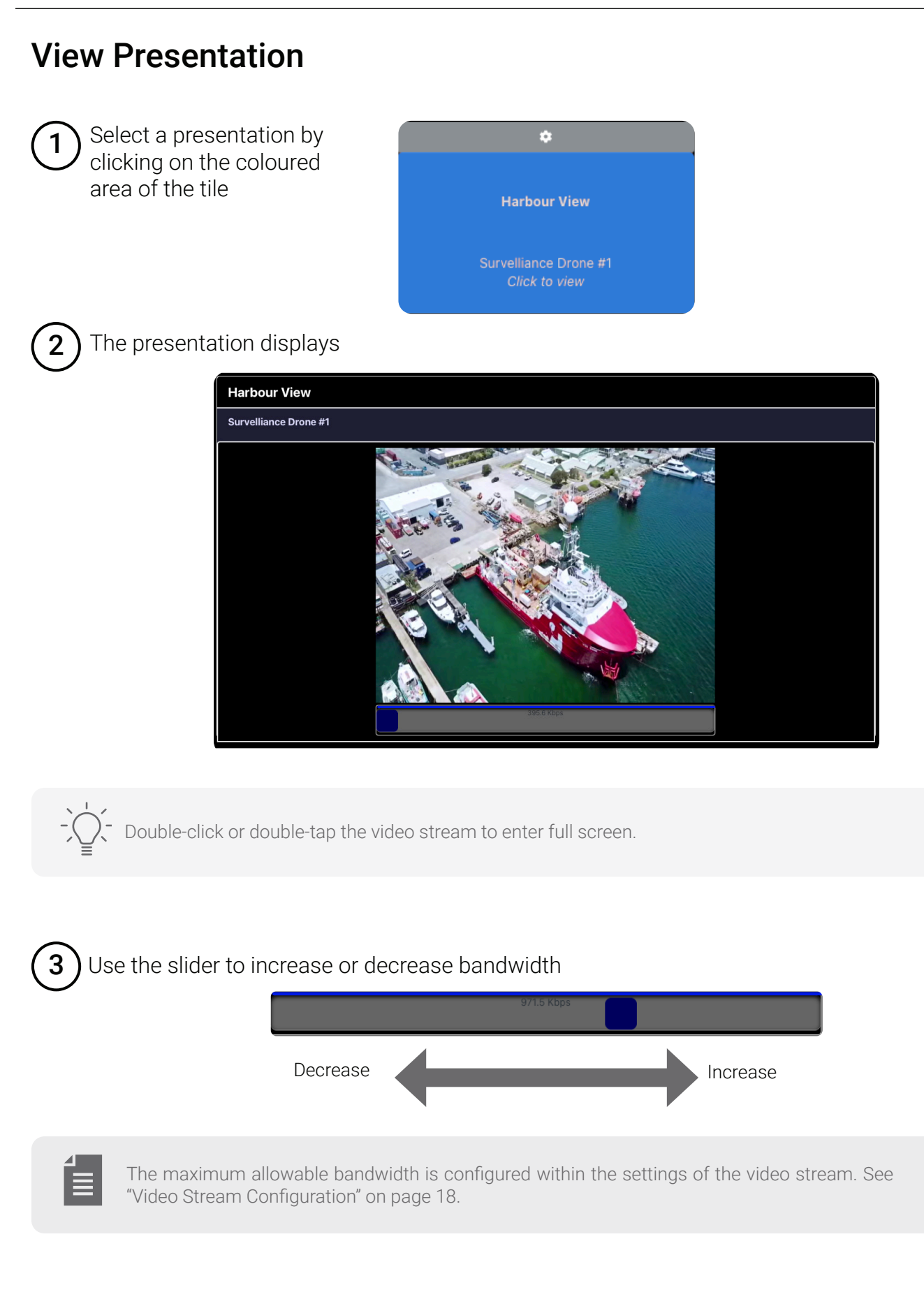

4

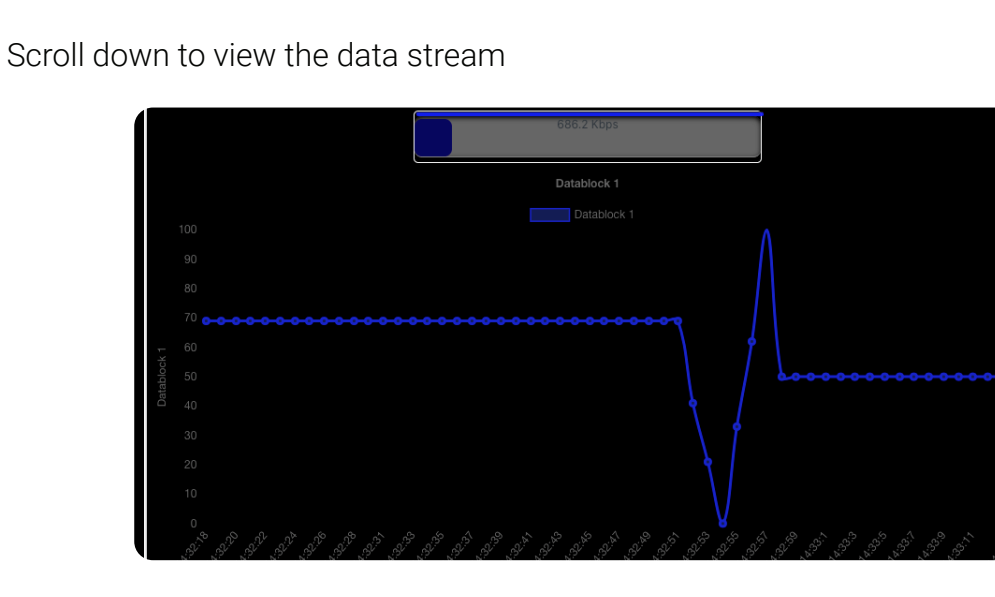

A flat line would indicate an issue with the data configuration and/or connection. Alternate graph types can be set, see "Data Stream Configuration" on page 19.

## Video Stream Configuration

1) Select 🔅 from a video stream tile

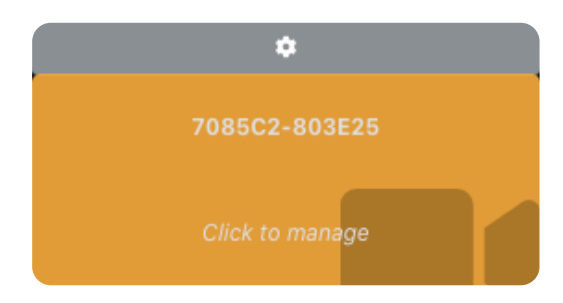

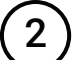

#### The following can be configured

- Bandwidth allocation
- Force start
- Remove presentation links

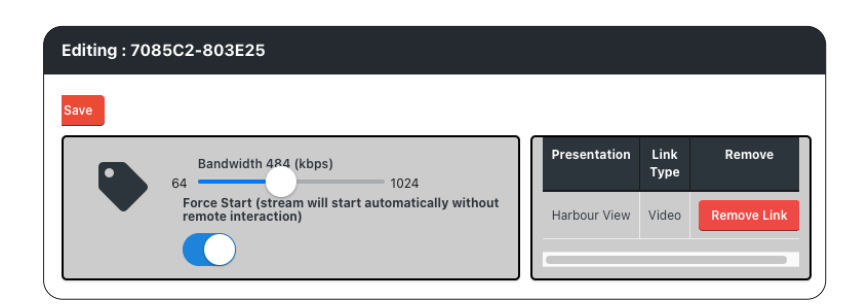

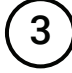

Select **Save** to apply settings

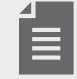

Administrator access only.

#### **Data Stream Configuration**

1) Select 🔅 from a data stream tile

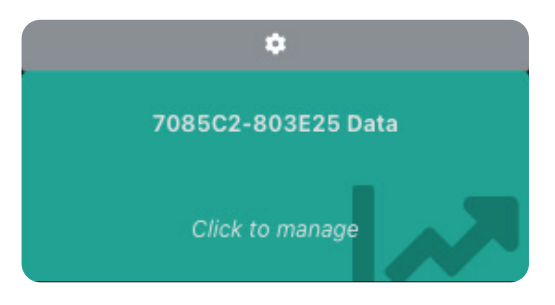

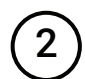

The following must be configured to suit the serial input

- Baud rate •
- Data termination
- Data delimiter

Assign the serial fields to slots, name and select graph type

| Editing data stream from : 7085C2-803E25 |       |          |                |
|------------------------------------------|-------|----------|----------------|
| Save                                     |       |          |                |
| Baud rate<br>9600                        | CRLF  | on       | Data Delimeter |
| Slot                                     | Field | Туре     |                |
| Test                                     | 1 ~   | Line 🗸   |                |
| Datablock 1                              | 0 ~   | v th     |                |
| Datablock 2                              | 0 ~   | v tto    |                |
| Datablock 3                              | 0 ~   | ► No     |                |
| Datablock 4                              | • •   | off      |                |
| Datablock 5                              | • •   | vit vite |                |
| Datablock 6                              | • •   | off      |                |
| Datablock 7                              | • •   | Off      |                |

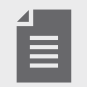

Administrator access only.

#### **Request a New Stream Server**

If additional AVR2 streams are required, customers can send a request to the Harvest sales teams from the home page.

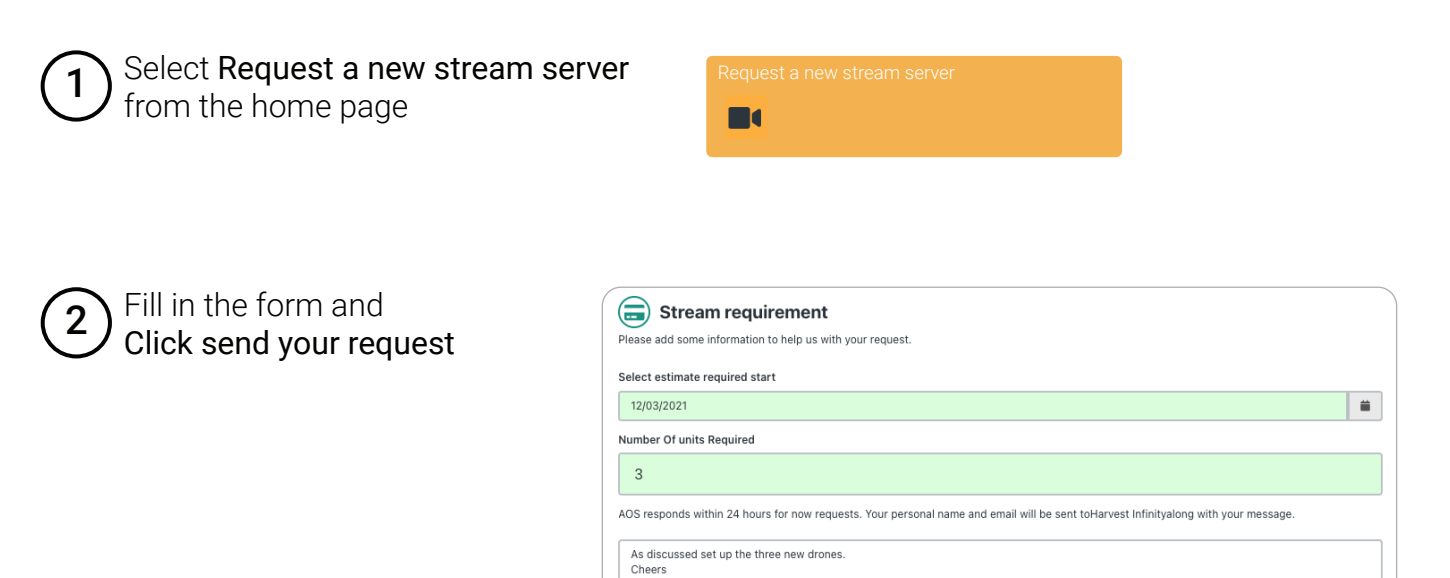

Gaz Back

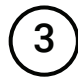

Your request is sent, a sales team member will contact you shortly

#### **Viewer Access**

(1)

Administrator invites viewer to presentation. Viewer receives an email with link, and login credentials

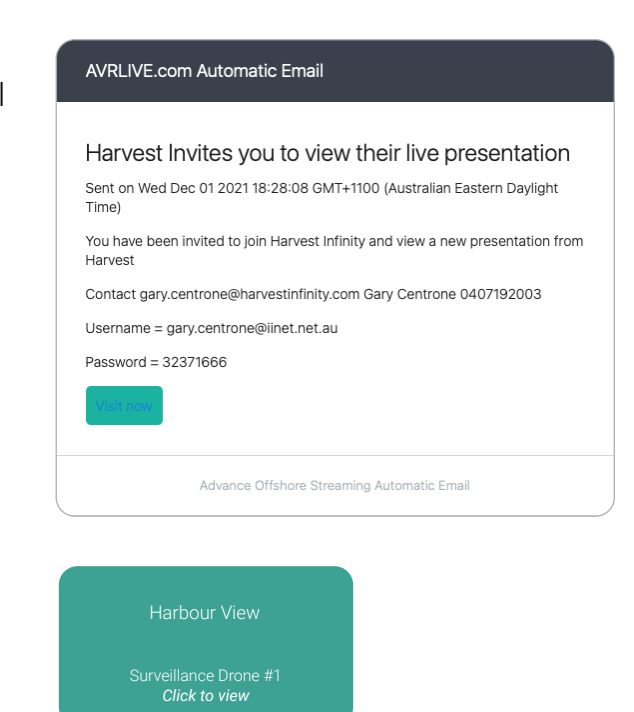

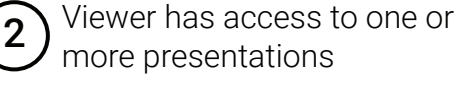

Agree to terms and conditions to proceed

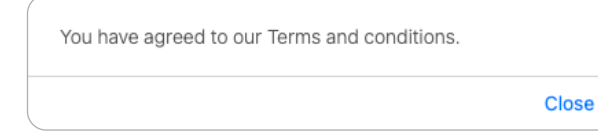

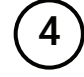

3

The presentation displays

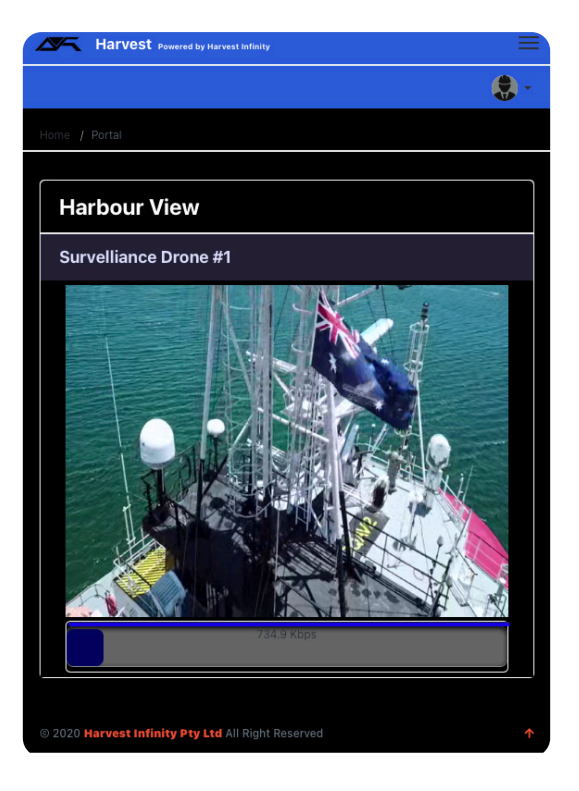

# Appendix

# **Technical Specifications**

| Hardware               |                                                                                                    |                                                     |  |
|------------------------|----------------------------------------------------------------------------------------------------|-----------------------------------------------------|--|
| Physical dimensions    | 482 (W) x 88 (H) x 365 (D) mm                                                                                                    |                                                     |  |
| Weight                 | 5.4 kg                                                                                                    |                                                     |  |
| Power                  | Power Supply:<br>Power Consumption (<br>Power Consumption (i                                                                                                    | 100-240VAC, 47-63Hz<br>operating): 50W<br>dle): 25W |  |
| Environmental          |                                                                                                    |                                                     |  |
| Temperature            | Operating:0 °C tStorage:-20 °C                                                                                                    | ⊃ 35 °C<br>; to 65 °C                               |  |
| Humidity               | Operating:0% toStorage:0% to                                                                                                    | 90% (Non-condensing)<br>95% (Non-condensing)        |  |
| Video                  |                                                                                                    |                                                     |  |
| Input                  | HDMI 1.4a<br>Input resolution up to 2048X1080 @ 60fps<br>RGB 4:4:4; YCbCr 4:4:4; YCbCr 4:4:2 colour sampling<br>8/10/12-bit colour depths<br>SDI - SD   HD   3G<br>Input resolution up to 2048X1080 @ 60fps<br>RGB 4:4:4; YCbCr 4:4:4; YCbCr 4:4:2 colour sampling<br>10/12-bit color depths<br>Analog - Composite<br>NTSC, PAL, SECAM<br>HDMI 1.4a<br>USB-A |                                                     |  |
| Other                  |                                                                                                    |                                                     |  |
| Ethernet               | 1x 1Gbps Ethernet                                                                                                    |                                                     |  |
| Serial                 | 1 x 9-pin D male, RS-232                                                                                                    |                                                     |  |
| Audio                  | Mic 3.5mm (not used)                                                                                                    |                                                     |  |
| Accessories (included) |                                                                                                    |                                                     |  |
| Cables                 | 1 x IEC13 power cable<br>1 x 2m HDMI cable<br>1 x 2m Ethernet cable                                                                                                    | (region specific)                                   |  |
| Adapters               | 1 x D9 null modem<br>1 x D9 serial gender ch                                                                                                    | langer                                              |  |
| Documentation          | Quick start guide                                                                                                    |                                                     |  |

# Troubleshooting

#### System

| Issue                                | Cause                                          | Resolution                                                                                                    |
|--------------------------------------|------------------------------------------------|----------------------------------------------------------------------------------------------------|
| Device not powering                  | PSU switch in off position<br>AC not connected | Confirm AC connected and switch is in the on position                                                               |
| Device overheating                   | Blocked vents                                  | Ensure device ventilation is not blocked (refer quick start guide)                                                  |
|                                      | Environmental conditions                       | Ensure device is located in an environment where specified operating conditions are not exceeded                    |
| Keyboard and/or mouse not            | Faulty keyboard and mouse                      | Try another keyboard and mouse                                                                                      |
| responding                           | Not plugged in                                 | Ensure device(s) or dongle correctly connected                                                                      |
| Front LCD not operating              | LCD has timed out                              | Press the "view" button (the LCD will turn off after 5 minutes)                                                     |
| No data stream shown in presentation | Parameters incorrect                           | Check input parameters match that of the serial<br>input in AVRLive<br>(see "Data Stream Configuration" on page 19) |
|                                      | Data stream not assigned<br>to slot            | Assign data stream to slot<br>(see "Data Stream Configuration" on page 19)                                          |
| Stream starts after it is stopped    | Stream set to force start                      | Contact assigned administrator to disable force start function                                                      |

#### Network

| Issue                             | Cause             | Resolution                                                                           |
|-----------------------------------|-------------------|--------------------------------------------------------------------------------------|
| Red STREAMING LED<br>(no network) | Network issue     | Check the Ethernet cable is plugged in                                               |
|                                   |                   | Confirm correct network settings with your<br>Network Administrator                  |
|                                   | Firewall settings | Ensure firewall settings are implemented,<br>(see "Network Configuration" on page 8) |

#### Video

| Issue                            | Cause                                 | Resolution                                                                          |
|----------------------------------|---------------------------------------|-------------------------------------------------------------------------------------|
| "No Signal" displayed            | Source(s) not connected or powered on | Confirm video source(s) connected and powered.                                      |
|                                  | Damaged cable                         | Test source with another display                                                    |
| "Unsupported signal" or          | Poor cable connection                 | Check cable connections                                                             |
|                                  | Damaged cable                         | Replace cable                                                                       |
|                                  | Input signal not supported            | Check input signal type is supported<br>(see "Technical Specifications" on page 23) |
|                                  | Input held on previous<br>signal      | Power cycle AVR2                                                                    |
| Poor video quality               | Poor input source quality             | Test video source with an alternative display                                       |
|                                  | Input settings set low in AVR Live    | Check stream settings on AVR Live<br>(see "Video Stream Configuration" on page 18)  |
| SDI or Analog inputs not showing | Incorrect port used                   | Both SDI and Analog inputs use BNC connections,<br>ensure correct ports are used    |

#### **AVR Live**

| Issue                                         | Cause                                 | Resolution                                                                                                  |
|-----------------------------------------------|---------------------------------------|----------------------------------------------------------------------------------------------------|
| Video stream not<br>displayed in presentation | AVR2 not powered or has network error | Confirm AVR2 is powered and STREAMING LED is green                                                          |
|                                               | Stream not started                    | Press Start on AVR2 or enable Force start in device settings (see Video Stream Configuration on page 18)    |
|                                               | Incorrect device assigned             | Confirm correct AVR2 device is assigned to presentation (see "Presentation Configuration" on page 15)       |
| No data stream shown in presentation          | Parameters incorrect                  | Check input parameters match that of the serial input in AVRLive (see Data Stream Configuration on page 19) |
|                                               | Data stream not assigned to slot      | Assign data stream to slot<br>(see "Data Stream Configuration" on page 19)                                  |
| Viewer unable to access presentation          | Presentation disabled                 | Confirm presentation enabled<br>(see "Presentation Configuration" on page 15)                               |
|                                               | Viewer not assigned                   | Confirm viewer is assigned to stream and email is correct (see "Presentation Configuration" on page 15)     |

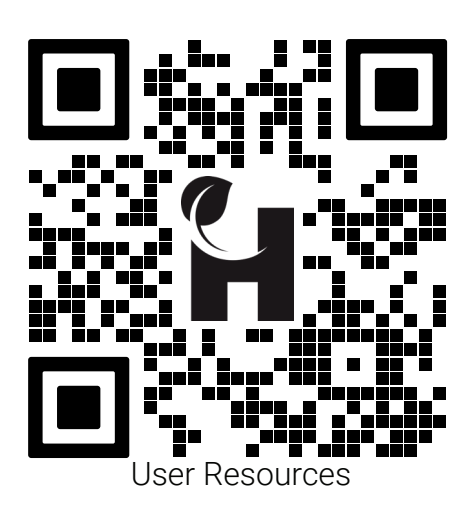

Contact and Support support@harvest-tech.com.au

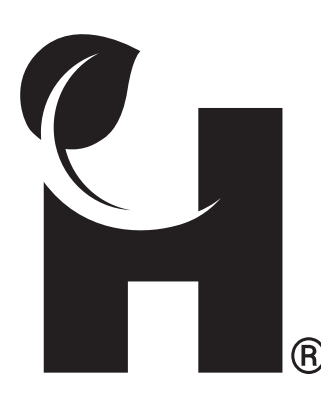

Harvest Technology Pty Ltd 7 Turner Ave, Technology Park, Bentley WA 6102, Australia <u>harvest.technology</u>

All rights reserved. This document is the property of Harvest Technology Group. No part of this publication may be reproduced, stored in a retrieval system or transmitted in any form or by any means, electronic, photocopy, recording or otherwise without the written consent of the CEO of Harvest Technology Pty Ltd.